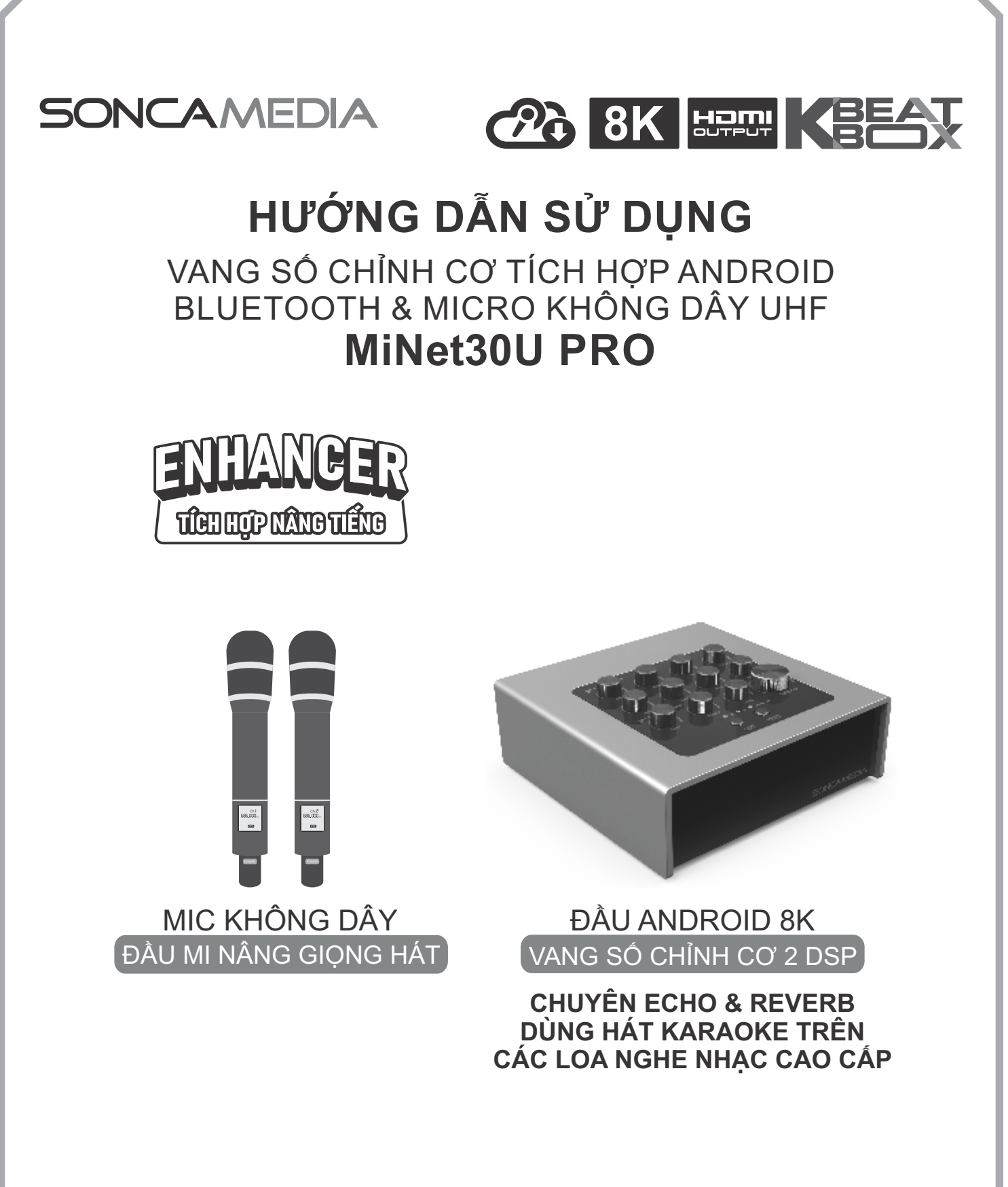

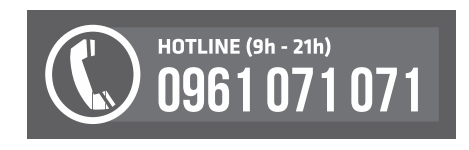

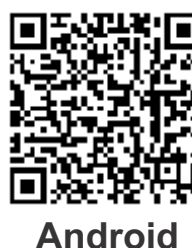

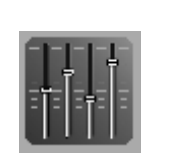

**SONCA Mixer** 

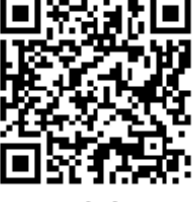

iOS

Ver 1.0-M1L1 250425

# 1. THÔNG TIN CƠ BẢN

# 1.1 Sản phẩm và phụ kiện

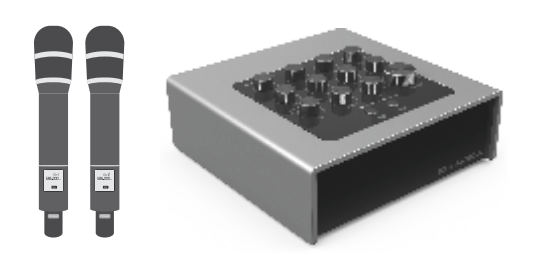

#### Phụ kiện tiêu chuẩn gồm:

+ Cặp micro không dây UHF (kèm 04 pin AA)

- + Hộp đựng micro
- + Điều khiển từ xa karaoke (kèm 02 pin AAA)
- + Dây cáp USB <-> USB-C (dùng để cắm nguồn)
- + Dây audio 3.5mm <-> 3.5mm (L/R Stereo)
- + Hướng dẫn sử dụng (phiếu bảo hành)

**Lưu ý:** sản phẩm được gọi tắt là hộp MiNet. Mọi hình ảnh sản phẩm, phụ kiện và giao diện trong sách hướng dẫn sử dụng này chỉ dùng để minh họa. Soncamedia có toàn quyền thay đổi sản phẩm thực tế và bộ phụ kiện kèm theo mà không cần phải thông báo trước.

# 1.2 Lưu ý về an toàn khi sử dụng

**TÁT NGUỒN ĐIỆN** trước khi kết nối dây hay tháo/lắp thiết bị nhớ USB. **KHÔNG** lắp đặt hoặc sử dụng trong các môi trường quá nóng hoặc ẩm ướt.

**KHÔNG** thải bỏ các loại pin vào chung rác thải đô thị. **TUYỆT ĐỐI KHÔNG** được tự ý tháo mở hoặc sửa chữa sản phẩm. Mọi trường hợp tháo/mở PHẢI có sự hướng dẫn của nhân viên bảo hành ủy quyền.

# 1.3 Hướng dẫn bảo quản

\* TẤT hẳn nguồn điện, rút dây cấp nguồn cho hộp MiNet khi không sử dụng. THÁO hết pin AA ra khỏi micro không dây khi không sử dụng trong một thời gian dài, để tránh hiện tượng pin rỉ nước gây hư hỏng các bộ phận bên trong.

\* Sản phẩm cần được bảo quản trong hộp carton, đặt nơi khô ráo, mát mẻ, không bị kênh, không rung động, không bụi bẩn, cách xa môi trường hóa chất và các tác nhân ăn mòn. Môi trường bảo quản tiêu chuẩn có nhiệt độ từ -10°C đến 50°C.

<sup>\*</sup>Hạn chế dằn xóc, va chạm mạnh khi bốc xếp, vận chuyển.

# 1.4 Thông tin liên hệ hỗ trợ

Truy cập các kênh truyền thông về sản phẩm của Soncamedia

- \* Video hướng dẫn sử dụng: https://www.youtube.com/user/soncamedia/videos
- \* Trang Facebook: https://www.facebook.com/soncamedia
- \* Website: https://soncamedia.com

#### Thông tin liên hệ bộ phận chăm sóc khách hàng

Mọi thắc mắc về sản phẩm, vui lòng liên hệ Soncamedia để được hỗ trợ thêm

- \* Gọi đường dây nóng **0961 071 071 (hoạt động từ 9g sáng đến 9g tối)**
- \* Gởi email về: sonca@sonca.com.vn

Danh sách trạm bảo hành ủy quyền trên toàn quốc được cập nhập trên website của Soncamedia: <u>https://soncamedia.com/pages/he-thong-tram-bao-hanh</u>

# 1.5 Nút điều chỉnh và đèn báo (mặt trên)

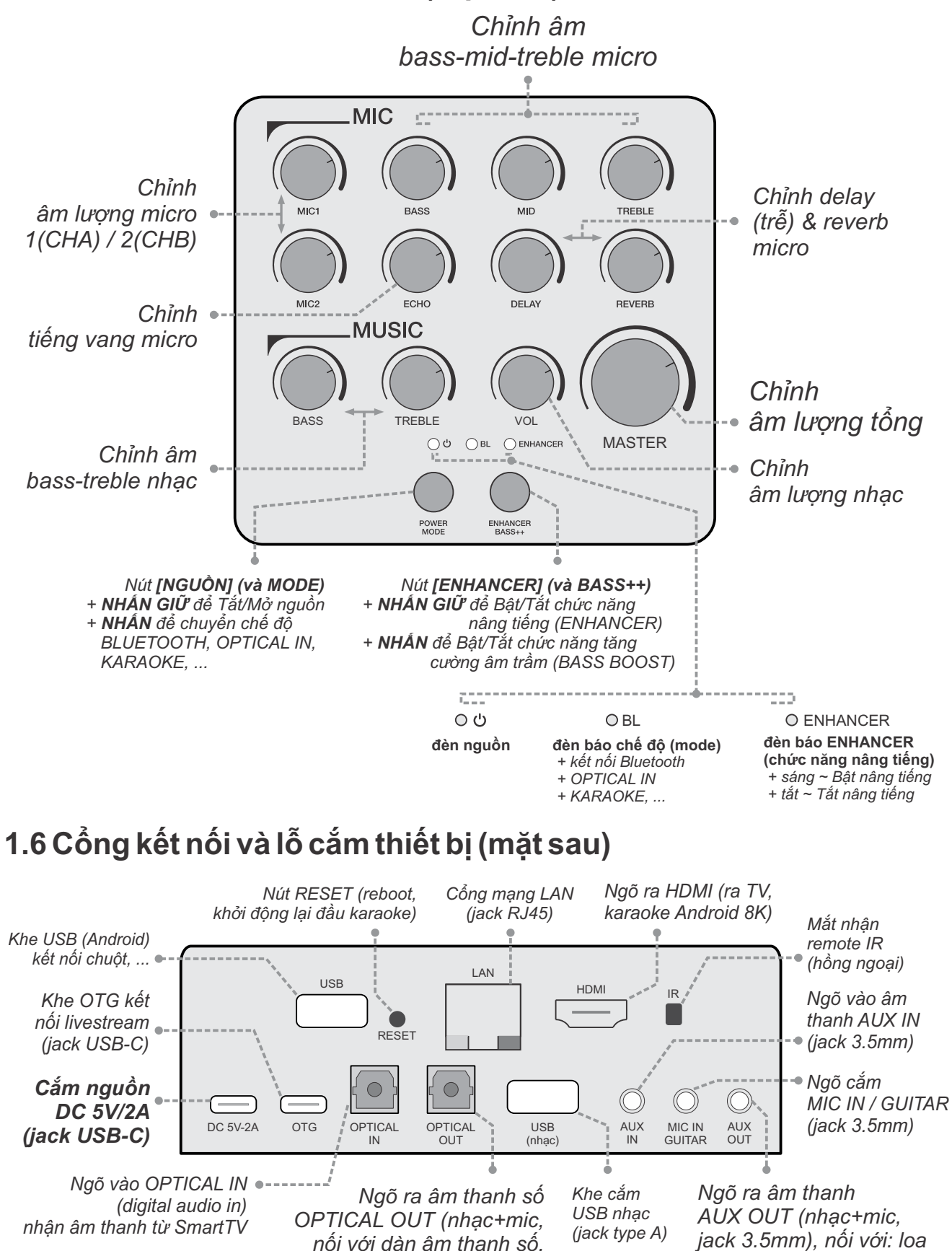

jack 3.5mm), nối với: loa BT, dàn âm thanh ngoài, ...

#### Lưu ý:

+ Sản phẩm KHÔNG kèm sẵn bộ cấp nguồn. Dùng cáp USB-C & sac điện thoại thông dụng (hoặc pin sac dự phòng) để cấp nguồn DC 5V (2A max) cho hộp MiNet.

sound bar. ...

+ Chỉ sử dụng 1 trong 2 cổng USB nhạc hoặc OTG (USB). TRÁNH cắm cùng lúc cả 2 thiết bị vào cả 2 cổng USB này, các chức năng USB sẽ KHÔNG hoạt động.

# 2. KẾT NỐI VỚI LOA NGHE NHẠC, DÀN ÂM THANH ĐỂ HẤT KARAOKE

## 2.1 Kết nối với loa nghe nhạc (dàn âm thanh) qua ngõ AUX OUT

Kết nối nhanh ngõ ra AUX OUT của hộp Mi với ngõ vào âm thanh AUX IN (hoặc AUDIO INPUT) của loa nghe nhạc hoặc dàn âm thanh của bạn, để bổ sung ngay chức năng hát karaoke chuyên nghiệp

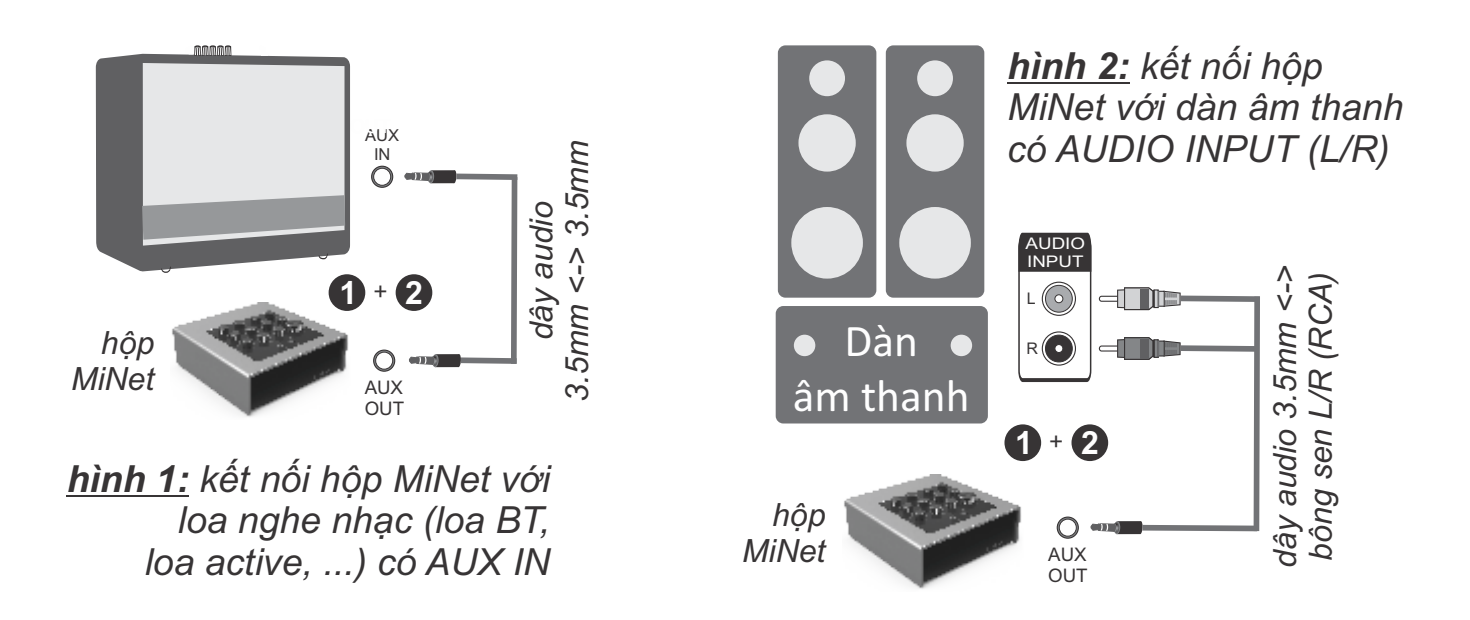

**Bước 1**: kiểm tra loa nghe nhạc hoặc dàn âm thanh (ở nhà, xe hơi, ...) của bạn đang dùng có hỗ trợ **ngõ vào âm thanh [AUX IN] hoặc [AUDIO INPUT]**, để sẵn sàng kết nối với hộp MiNet. Loại ngõ vào này thường là lỗ cắm jack audio 3.5mm (stereo) hoặc jack bông sen (RCA) 2-kênh LEFT & RIGHT.

**Bước 2**: dùng dây audio 3.5mm phù hợp kết nối **ngõ ra [AUX OUT]** (nhạc+mic) của hộp MiNet với **ngõ vào [AUX IN] hoặc [AUDIO INPUT]** của loa nghe nhạc (dàn âm thanh). Chỉnh nguồn phát (input source) của loa nghe nhạc (dàn âm thanh) sang chế độ AUX IN hoặc AUDIO INPUT để phát âm thanh từ hộp MiNet đã nối dây xong. Xem mô tả ở **hình 1 & hình 2** 

**Bước 3**: dùng cáp USB-C & sạc điện thoại thông dụng (hoặc pin sạc dự phòng) để cấp nguồn DC 5V (2A max) cho hộp MiNet. Mở nguồn hộp MiNet & loa (dàn âm thanh) lên. Lắp pin & mở 2 micro không dây là đã có thể thử âm thanh micro+nhạc, sẵn sàng để sử dụng hát karaoke.

**Lưu ý:** sản phẩm KHÔNG kèm theo loại dây audio 3.5mm <-> bông sen L/R (jack RCA). Quý khách vui lòng mua thêm khi cần kết nối với dàn âm thanh loại này.

# 2.2 Kết nối với dàn âm thanh số qua ngõ OPTICAL OUT

Kết nối ngõ ra OPTICAL OUT của hộp MiNet với ngõ vào âm thanh số OPTICAL INPUT của dàn âm thanh số, Sound Bar, ... để bổ sung ngay chức năng hát karaoke chuyên nghiệp

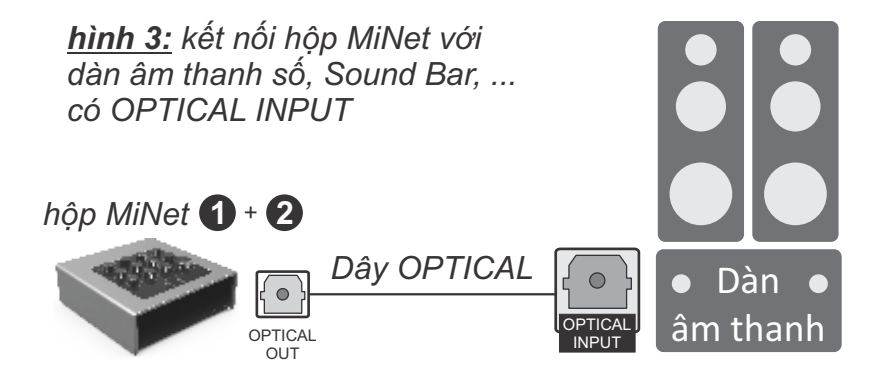

Bước 1: kiểm tra dàn âm thanh của bạn đang dùng có hỗ trợ ngõ vào âm thanh số [OPTICAL INPUT], để sẵn sàng kết nối với hộp MiNet.

**Bước 2**: dùng dây optical kết nối **ngõ ra [OPTICAL OUT]** (*nhạc+mic*) của hộp MiNet với **ngõ vào [OPTICAL INPUT]** của dàn âm thanh. Chỉnh nguồn phát (input source) của dàn âm thanh sang chế độ OPTICAL INPUT để phát âm thanh từ hộp MiNet đã nối dây xong.

Xem mô tả ở hình 3

**Bước 3**: dùng cáp USB-C & sạc điện thoại thông dụng để **cấp nguồn DC 5V (2A max)** cho hộp MiNet. Mở nguồn hộp MiNet & loa (dàn âm thanh) lên. Lắp pin & mở 2 micro không dây là đã có thể thử âm thanh micro+nhạc, sẵn sàng để sử dụng hát karaoke.

### 2.3 Kết nối thêm micro / guitar

Sử dụng ngõ vào [MIC IN / GUITAR] (jack 3.5mm) để kết nối thêm micro hoặc guitar

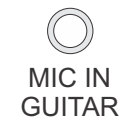

#### <u>Lưu ý:</u>

+ Hộp MiNet xuất xưởng đã được cài đặt ngõ vào [MIC IN/GUITAR] để cắm micro.

+ Có thể dùng app SONCA Mixer để chọn chuyển đổi sang chế độ dùng cắm guitar hoặc micro.

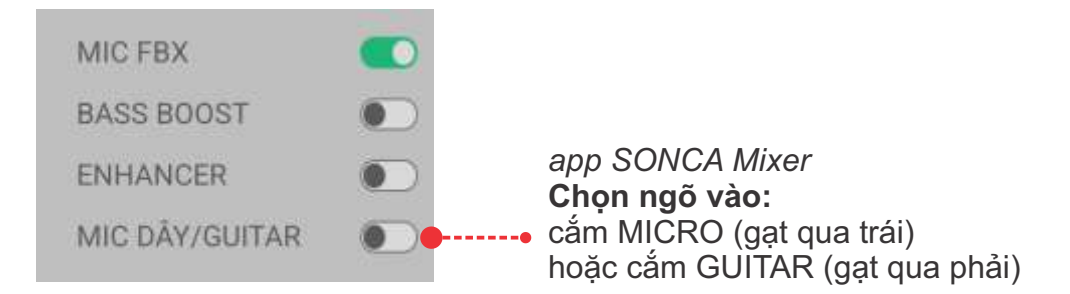

# 3. SỬ DỤNG MICRO KHÔNG DÂY (UHF)

# 3.1 Lắp pin và sử dụng micro không dây

+ Lắp đủ 02 viên pin AA vào micro và nhấn nút **[NGUÔN]** để Mở micro. Nhấn giữ (khoảng 1-giây) nút **[NGUÔN]** để Tắt micro.

+ Khi có hiện tượng mất tiếng, trùng tần số micro, nhấp nhanh nút [NGUỒN] 2-lần liên tiếp để đổi sang tần số khác, hộp MiNet sẽ tự động đồng bộ với tần số mới.

#### <u>Lưu ý:</u>

+ Xem icon mức pin trên micro để thay pin mới. Nguồn pin yếu sẽ ảnh hưởng đến khả năng thu giọng hát và truyền tín hiệu không dây của micro. + Nên sử dụng loại pin sạc lại được, để tiết kiệm và bảo vệ môi trường.

### 3.2 Cài đặt đồng bộ micro không dây với hộp MiNet

**Bước 1:** Tắt nguồn hộp MiNet. Lắp pin & mở nguồn MICRO.

**Bước 2:** Nhấp nhanh nút **[NGUỒN]** trên MICRO 3 lần liên tiếp để màn hình hiện chữ "**Id**". Nhấn tiếp & giữ nút **[NGUỒN]** cho tần số nhấp nháy rồi mở nguồn hộp MiNet lên. Chờ cho đến khi phát ra âm báo "*tíng-tình*", rồi nhấp tiếp nút **[NGUÔN]** để hoàn tất. Alo thử có tiếng ra hộp MiNet (loa) là đã cài đặt xong.

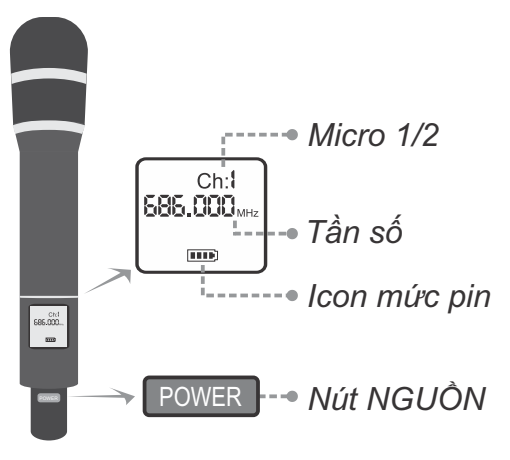

(làm 2 bước trên, tương tự cho micro còn lại)

# 4. CÂN CHỈNH NHẠC VÀ MICRO CHO NGƯỜI HÁT

+ Cân chỉnh micro, tiếng vang (echo), delay (trễ) và reverb cho người hát bằng các nút vặn, tùy giọng ca

MIC: VOL MIC1-MIC2, BASS, MID, TREBLE ECHO, DELAY, REVERB

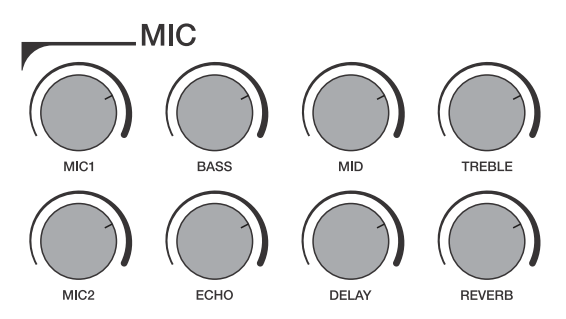

- + Nút [ENHANCER/BASS++] ENHANCER : nhấn giữ để Bật/Tắt ENHANCER (nâng tiếng nhạc) ENHANCER : nhấn để Bật/Tắt BASS BOOST (tăng cường âm trầm)
- + Cân chỉnh nhạc, âm lượng theo ý thích *MUSIC:* BASS, TREBLE, VOLUME *MASTER:* âm lượng tổng

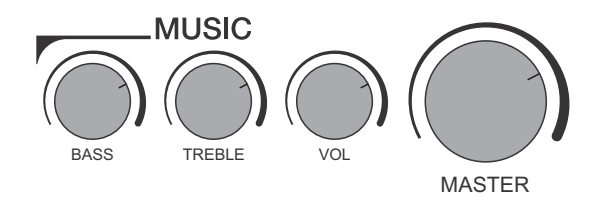

# 5. CHÉ ĐỘ KARAOKE ANDROID KẾT NỐI VỚI TV (8K)

Kết nối ngõ HDMI ra TV & bấm nút [MODE] MODE để chuyển sang chế độ karaoke Android (loa phát âm báo karaoke-mode). Kết nối hộp MiNet vào mang Wi-Fi internet để hát karaoke và sử dụng các app: YouTube, TikTok, ...

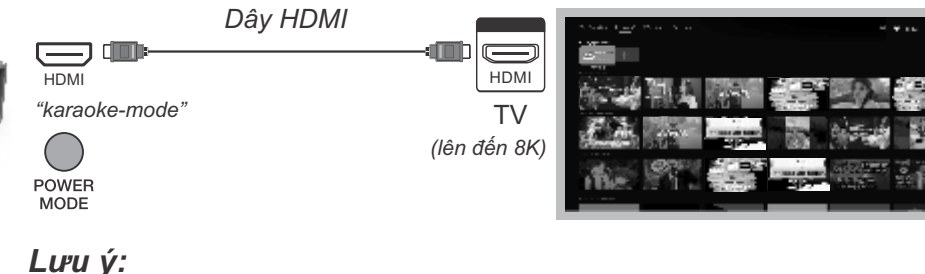

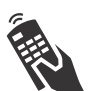

Dùng remote điều khiển khi kết nối với TV ở chế độ karaoke Android \* Nên cắm nguồn cho hộp khi sử dụng chế đô karaoke Android lâu dài

### 5.1 Màn hình chính (trang chủ)

Trên cùng là "thanh Trạng thái", bên góc phải là báo giờ, tài khoản và biểu tượng 郼 để vào trang "Cài đăt" cho đầu karaoke Android. Các tab "Cửa hàng", "Ứng dung" để truy câp CH Play và cài đặt thêm nôi dung, ứng dung (app) cần dùng.

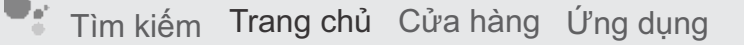

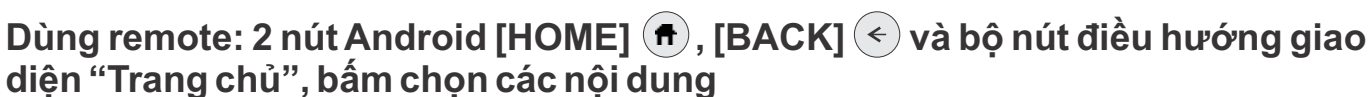

\* Bấm chọn ứng dụng KARAOKE (ô màu cam) để chạy app hát karaoke - Soncamedia.

\* Bẩm chọn các ô (clip YouTube) hoặc app (YouTube, TikTok, xem TV, ...) để xem clip hoặc chạy các app.

\* 2 nút tắt để mở nhanh các app: Karaoke và YouTube. Xem thêm hướng dẫn sử dụng remote **mục 5.3 ( trang 8**)

## 5.2 Kết nối mạng Wi-Fi

Bấm chọn biếu tượng 🗱 , hoặc bấm nút tương ứng trên remote để mở trang "Cài đặt" -> chọn tiếp mục [Mạng và Internet] trong mục "Cài đặt chung" để chọn, dò tìm và kết nối vào mạng Wi-Fi (qiao diên như hình bên).

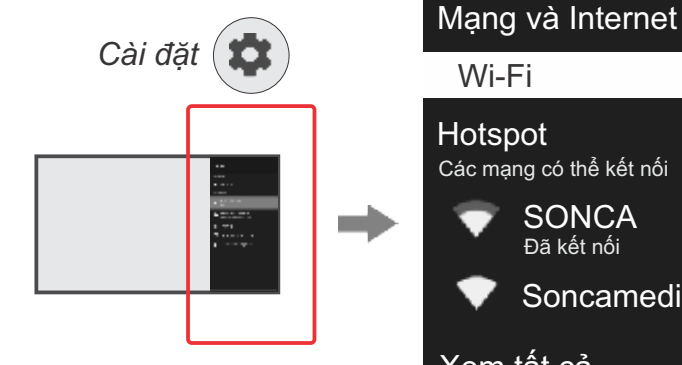

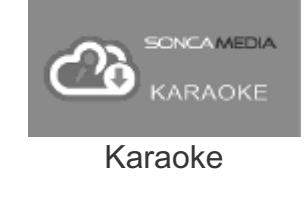

**C** 16:58

Xem tất cả Tùy chọn khác

Wi-Fi

Kết nối nhanh

SONCA

Soncamedia

Đã kết nối

Ô

ô

# 5.3 Điều khiển từ xa karaoke Android (remote)

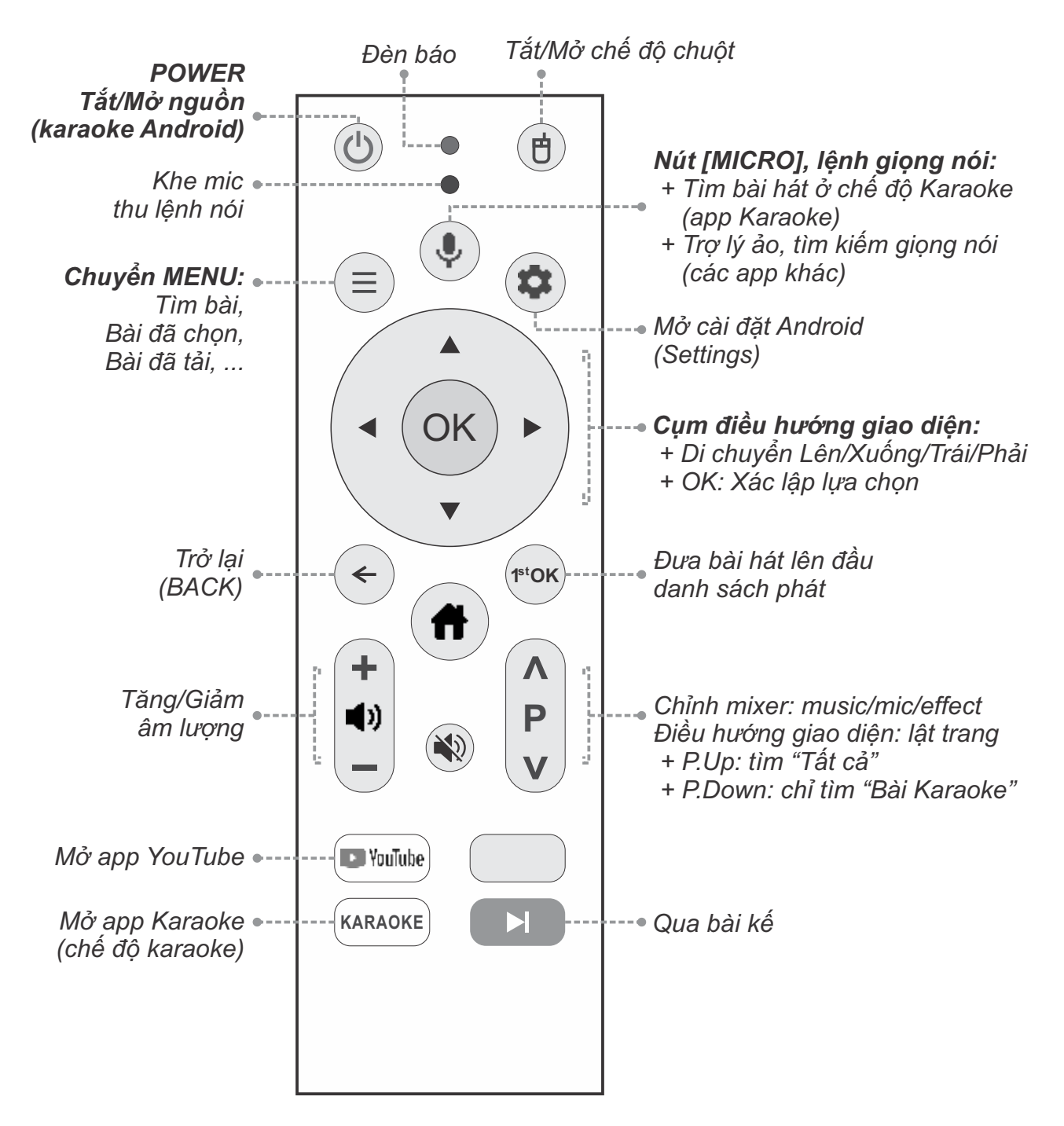

#### <u>Lưu ý:</u>

\* Bấm **nút NGUÔN (POWER)** trên remote chỉ Bật/Tắt nguồn đầu karaoke Android bên trong. Ngõ ra HDMI (ra TV) sẽ tắt tín hiệu khi bấm Tắt nguồn đầu karaoke Android.

\* Remote đã được ghép đổi sẵn với hộp MiNet để điều khiển toàn bộ các chức năng khi xuất xưởng. Nếu bị mất kết nối trong quá trình sử dụng (bấm nút **[MICRO]** không tác dụng), làm theo các bước bên dưới để tiến hành ghép đôi lại remote với hộp MiNet để tiếp tục sử dụng bình thường.

#### \* Thao tác ghép đôi (pair) remote với hộp MiNet, để ra lệnh giọng nói:

**Bước 1:** Mở nguồn hộp MiNet vào chế độ karaoke, lắp pin vào remote. Hướng remote về phía mắt nhận IR (*phía sau hộp MiNet*) rồi bấm **nút [MICRO]** (1), để màn hình TV hiện ra bảng hướng dẫn.

Bước 2: Nhấn giữ cùng lúc cả 2 nút [OK] & [VOL-] (như hình hướng dẫn hiện trên màn hình TV), và giữ cả 2 nút này cho đến khi hộp MiNet dò tìm, ghép đôi xong với remote (có tên LM-B02) là bảng hướng dẫn tự động tắt. Bước 3: Vào "Cài đặt" -> "Lựa chọn ưu tiên về thiết bị" -> "Bluetooth" kiểm tra và FORGET (XÓA) hết các remote cũ (KHÔNG hiện mức pin), chỉ để lại 1 remote vừa ghép đôi (có mức pin).

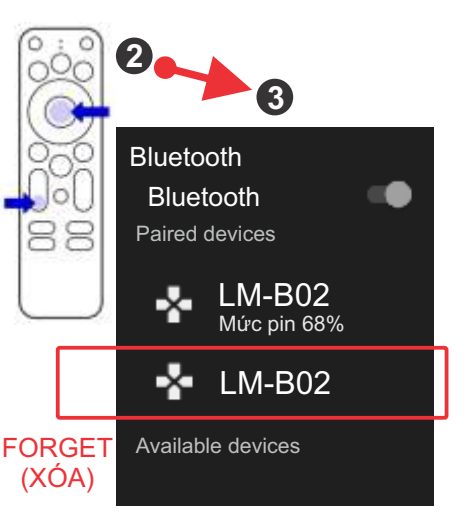

Bấm remote điều khiển chế độ karaoke Android & nút [MICRO] (\*) ra lệnh giọng nói bình thường.

# 5.4 Sử dụng chức năng karaoke (app karaoke)

Mở chạy app KARAOKE, **bấm nút [MICRO]** 👽 & nói vào remote để ra lệnh tìm bài hát, tìm ca sĩ, ... Di chuyển đến bài hát tìm được:

+ Bấm [OK] or để chọn, lưu vào danh sách "BÀI ĐÃ CHỌN"

+ Bấm [1stOK] with để chọn ưu tiên, chèn vào đầu danh sách "BÀI ĐÃ CHỌN"

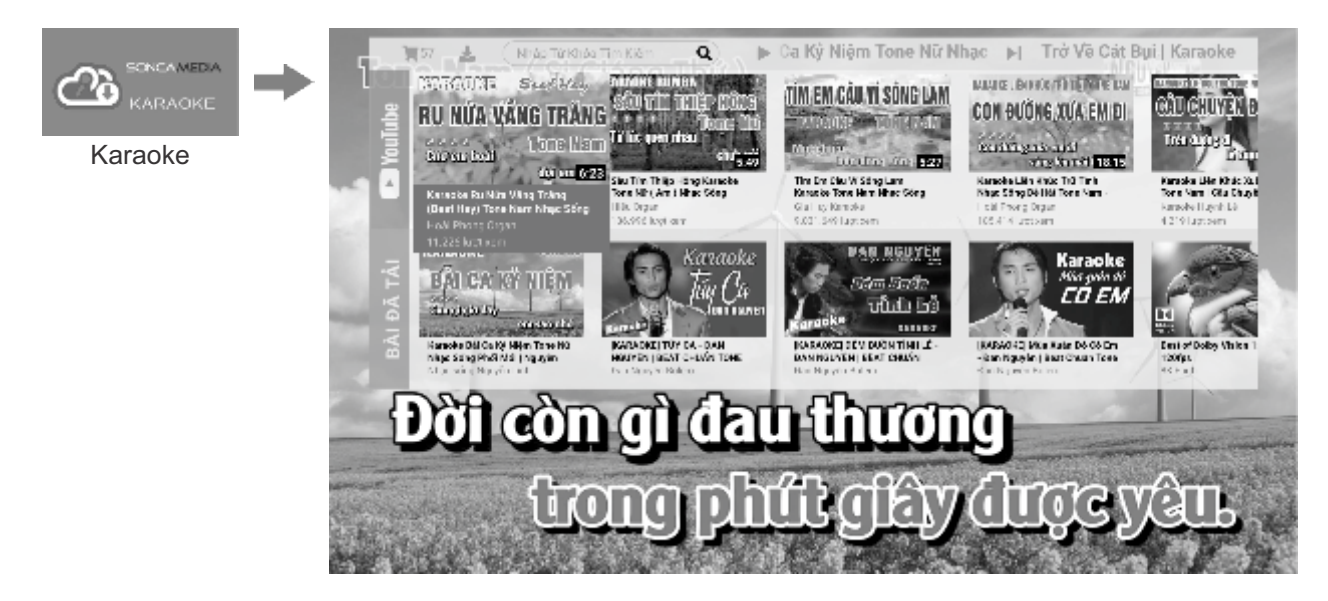

+ Bấm 🚺 để Tăng/Giảm âm lượng. Bấm D để chuyển qua bài kế

# 

Nhấp **[BACK]** 3-lần liên tiếp để hiện thông báo thoát app -> chọn **[OK]** để thoát app karaoke (xóa hết danh sách BÀI ĐÃ CHỌN) hoặc nhấn **[HOME]** về lại "**Trang chủ".** 

### \* Chức năng tự động tải về và quản lý nội dung tab "BÀI ĐÃ TẢI"

Các bài karaoke YouTube đã được chọn hát sẽ được tự động tải về & lưu vào tab danh sách "**BÀI ĐÃ TẢI**", để chọn hát offline (khi không kết nối internet).

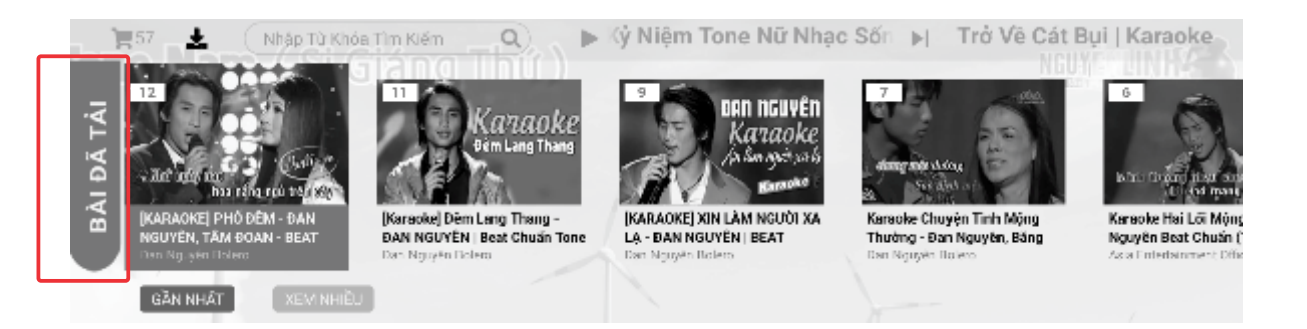

#### <u>(\*) Lưu ý quan trọng:</u>

\* Bộ nhở trong có khả năng lưu trữ lên đến 2000 bài. Khi đầy bộ nhớ, hệ thống sẽ ưu tiên xóa bài ít được hát nhất và cũ nhất, để đủ dung lượng tải tiếp những bài mới.

\* Bạn cần đồng ý với "**Điều khoản sử dụng" (hiển thị trên màn hình)** và chịu trách nhiệm về toàn bộ các nội dung đã tải về lưu trong **tab "BÀI ĐÃ TẢI"**.

### 5.5 Chỉnh Mixer khi đang hát karaoke

Tắt menu chính **(TÌM BÀI)**, bấm 2 nút muốn chỉnh: MUSIC, MIC, EFFECT

+ Lên/Xuống để chọn cần chỉnh, mục chỉnh + Trái/Phải để chỉnh

**Lưu ý:** chỉnh MUSIC, MIC, EFFECT khi đang hát là giống như khi dùng app SONCA Mixer để chỉnh và KHÔNG có tác dụng với âm thanh xuất ra ngõ ra HDMI của hộp MiNet.

|              | MUSIC  |
|--------------|--------|
|              | MIC    |
| Estra        | ETTEET |
| Delay        | —      |
| Revoro       |        |
| MELTRX 💭     |        |
| Bass Baast 📺 |        |
| Fritancer 💽  |        |

### 5.6 Sử dụng chức năng AirPlay / Chromecast

Kết nối điện thoại (iPad, tablet) vào chung mạng Wi-Fi với hộp MiNet (ở chế độ karaoke), bấm chọn "phản chiếu màn hình AirPlay" (iPhone, iPad) hoặc Chromecast (Android, app YouTube) để "chiếu/cast" nội dung (hình, phim, nhạc, app cast, ...) từ điện thoại lên màn hình TV lớn.

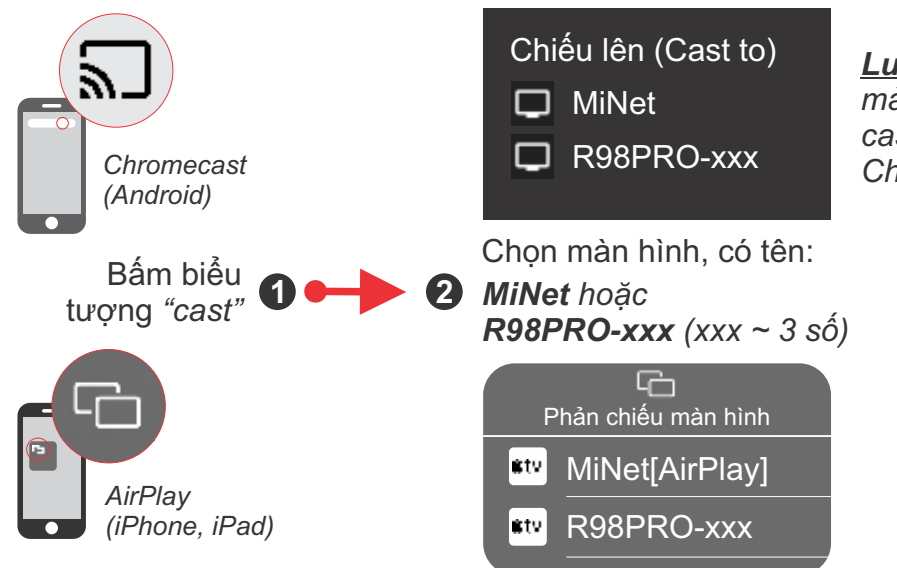

**Lưu ý:** tùy vào thiết bị Android, mà có thể cần cài thêm các app cast để tận dụng chức năng Chromecast - chiếu màn hình.

# 5.7 Sử dụng ứng dụng Android khác (YouTube, TikTok, Cài đặt, ...)

Sử dụng remote điều hướng và 2 nút **[HOME]** , **[BACK]** Cải đặt và sử dụng thêm các "**Ứng dụng"** (app) giải trí có trong "**Cửa hàng**" CH Play: YouTube, TikTok, xem TV, nghe nhạc, ...

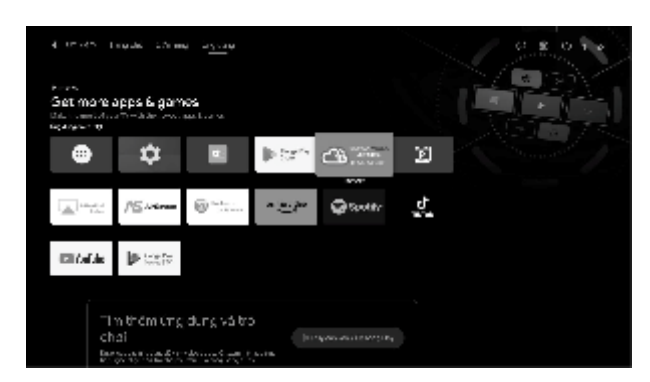

Bấm 😨 và sử dụng remote điều hướng để thiết lập các cài đặt, cá nhân hóa, ... trong trang "Cài đặt" của đầu karaoke Android.

<u>Lưu ý:</u> người dùng chịu trách nhiệm về việc tải về, cài đặt thêm và sử dụng các ứng dụng (app) do bên thứ 3 cung cấp.

# 6. SỬ DỤNG CÁC CHỨC NĂNG & CÁC KẾT NỐI KHÁC

Vui lòng dành chút thời gian để làm quen với cách sử dụng các chức năng thường dùng, sau khi đã kết nối hộp MiNet với loa nghe nhạc (dàn âm thanh)

## 6.1 Kết nối Bluetooth (phát nhạc)

Đèn hiệu **[BL]** trên hộp MiNet nhấp nháy kèm âm báo ra loa (hoặc tuần tự bấm nút **[MODE]** cho đến khi loa phát âm báo *"bluetooth-mode"*), là có thể dùng chức năng kết nối Bluetooth với thiết bị di động để phát nhạc hoặc bài hát từ ứng dụng chơi nhạc, karaoke: CloudKaraoke, YouTube, ...

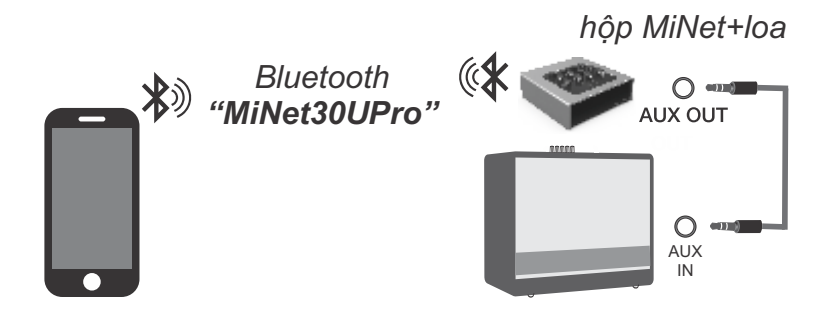

 + Loa sẽ phát âm báo trong khi thực hiện kết nối Bluetooth

AUX

IN

+ Đèn **[BL]** sẽ sáng luôn, khi đã kết nối Bluetooth ok

# 6.2 Kết nối AUX IN

+ Nối dây thiết bị chơi nhạc với ngõ vào **[AUX IN]** *(jack 3.5mm)* + Chỉnh phát nhac, karaoke,... từ thiết bi chơi nhac

# 6.3 Phát nhạc từ thẻ nhớ USB

Cắm thẻ nhớ USB nhạc vào khe **[USB]** (jack type A) cạnh lỗ **[AUX IN]** <u>Lưu ý:</u> rút dây USB ở khe [OTG] (nếu có kết nối) trước khi sử dụng khe cắm nhạc [USB].

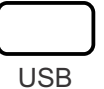

# 6.4 Hát KARAOKE ONLINE với ứng dụng CloudKaraoke

Sử dụng điện thoại di động (hoặc tablet, iPad) của bạn để kết nối Bluetooth với hộp MiNet và chọn bài, hát karaoke online với ứng dụng CloudKaraoke

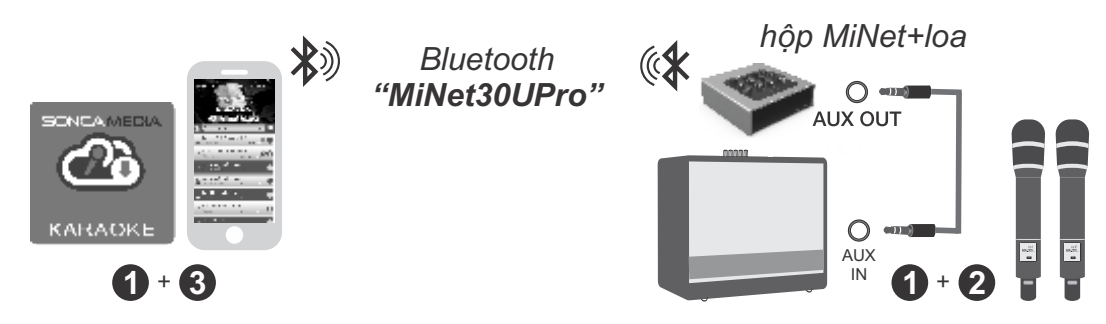

**Bước 1**: quét mã QR (hoặc vào Play/App Store) cài đặt sẵn ứng dụng CloudKaraoke vào điện thoại di động (hoặc tablet, iPad). Kết nối hộp MiNet với loa nghe nhạc (dàn âm thanh & chuẩn bị hát.

Xem hướng dẫn kết nối với loa mục 2 (💷 trang 4)

Bước 2: lắp pin & mở 2 micro không dây. Mở nguồn hộp MiNet & loa đã kết nối. Xem hướng dẫn sử dụng micro không dây mục 3.1 (🏻 trang 6)

**Bước 3**: trên điện thoại di dộng (hoặc tablet, iPad), chỉnh kết nối vào Bluetooth có tên *"MiNet30UPro"* của hộp. Kết nối Wi-Fi hoặc bật 3G/4G/5G (để có internet) rồi mở ứng dụng CloudKaraoke tìm, chọn bài & hát karaoke online.

# 6.5 Kết nối OPTICAL IN nhận âm thanh từ Smart TV

#### Nối dây OPTICAL nhận âm thanh từ Smart TV & hát karaoke YouTube

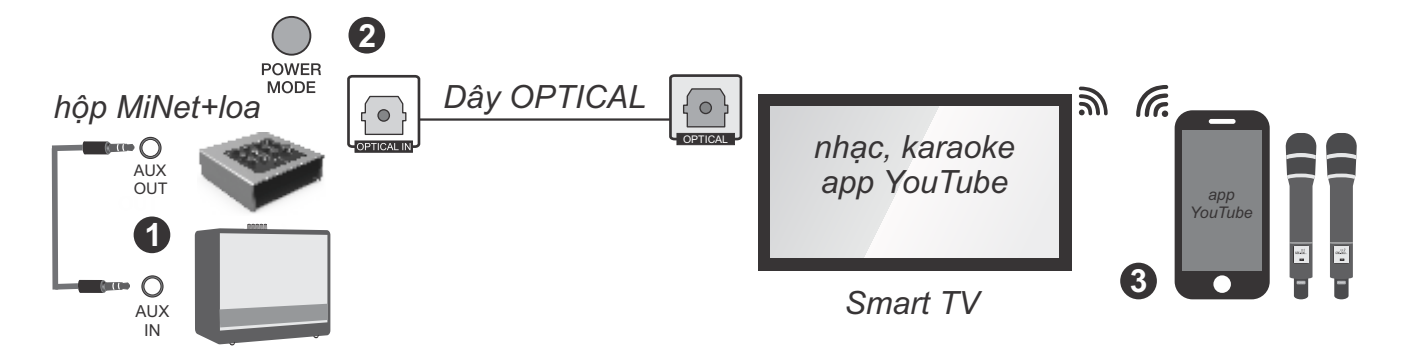

**Bước 1**: kết nối hộp MiNet với loa hoặc dàn âm thanh của bạn, thông qua ngõ [AUX OUT] hoặc ngõ [OPTICAL OUT].

**Bước 2**: dùng dây cáp quang (optical) để nối thêm ngõ ra **[OPTICAL]** trên Smart TV với ngõ vào **[OPTICAL IN]** trên hộp MiNet. Chỉnh chế độ xuất âm thanh của Smart TV sang *"ngõ ra quang (optical output), định dạng PCM"*. Bấm nút **[MODE]** trên hộp MiNet để chuyển sang chế độ nhận âm thanh từ ngõ vào cáp quang.

**Bước 3**: lắp pin & mở 2 micro không dây. Dùng điện thoại kết nối với app YouTube trên Smart TV để chọn bài, hát karaoke YouTube.

Lưu ý: thao tác tương tự khi muốn dùng chế độ OPTICAL IN phát nhạc, karaoke từ các thiết bị khác.

# 6.6 Kết nối USB (OTG) để livestream, ghi âm chất lượng cao

**Bước 1**: mở nguồn hộp MiNet, dùng dây USB-C chuẩn OTG *nối cổng [OTG] (USB type C) của hộp MiNet với điện thoại, máy tính, ...* Chờ khoảng ~5 giây để hệ thống tự động nhận thiết bị âm thanh (audio) và đèn [BL] trên hộp MiNet đã Tắt *(phát âm báo "recording-plugin")* là sẵn sàng để livestream & ghi âm.

**Bước 2**: trên thiết bị vừa nối dây xong, chỉnh kết nối Bluetooth vào hộp MiNet, chỉnh phát nhạc (hoặc mở YouTube), kiểm tra tiếng nhạc và tiếng micro ra. Tiến hành livestream hoặc ghi âm.

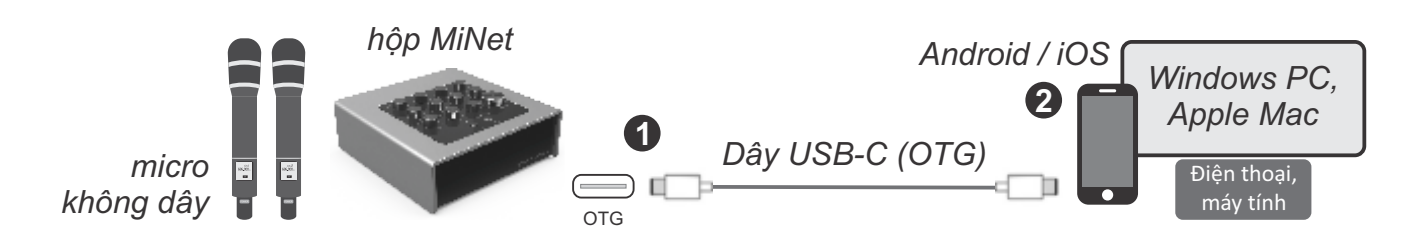

#### <u>Lưu ý:</u>

+ Rút thẻ nhớ ở khe cắm nhạc [USB] (nếu có cắm) trước khi nối dây khe [OTG] USB-C.
+ Dùng app SONCA Mixer, vào tab LIVE để cân chỉnh ghi âm, livestream: BASS, MID, TREBLE và chọn 3 chế độ ghi (ngõ ra): Mic, Mic+Music (mặc định) và Mic+Music+Record.
+ Bấm icon ■ để chỉnh thêm EQ (Equalizer): gồm 7-band, hỗ trợ các thiết lập EQ cài sẵn hoặc chọn tần số cho từng cần chỉnh.

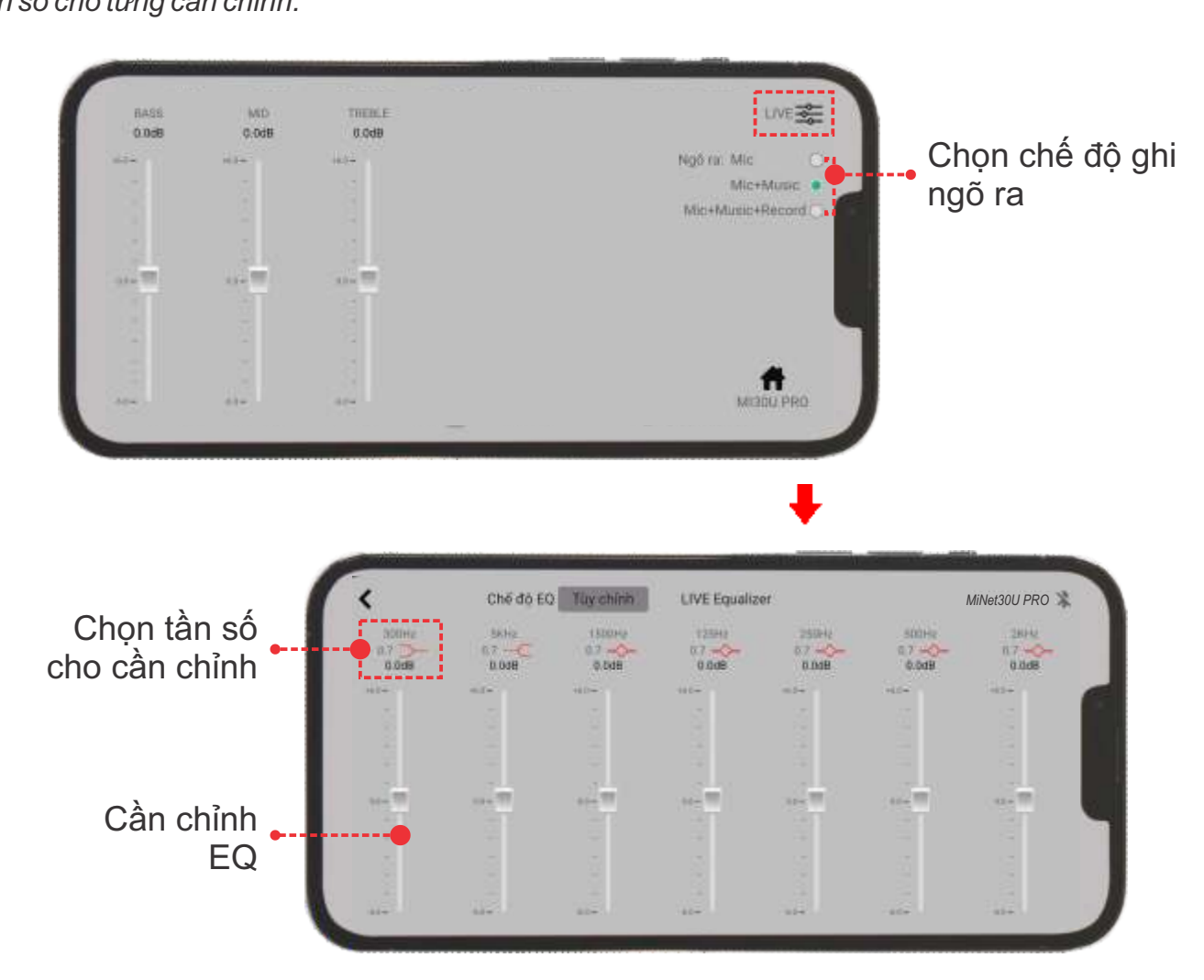

# 7. ỨNG DỤNG (APP) SONCA MIXER

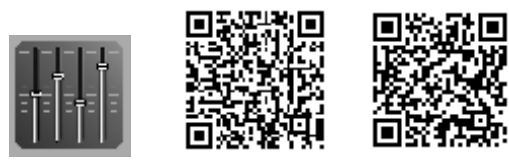

# 7.1 Giới thiệu ứng dụng SONCA Mixer

Android iOS

Sử dụng ứng dụng (app) SONCA Mixer kết nối Bluetooth với hộp MiNet để điều khiển các chức năng và tinh chỉnh chi tiết thêm cho bộ xử lý tín hiệu nhạc, micro, vang, ... của mixer karaoke bên trong hộp MiNet, cho phù hợp với không gian và sở thích nghe nhạc, hát karaoke của bạn. Quét mã QR ở trên hoặc vào CH Play (Play Store) trên Android hoặc App Store trên iOS, để cài đặt và sử dụng ứng dụng.

# 7.2 Kết nối ứng dụng SONCA Mixer với hộp MiNet

Mở ứng dụng (app) SONCA Mixer -> bấm chọn "CHƯA KẾT NỐI" để dò tìm & kết nối Bluetooth với hộp Mi (có tên MINET30U PRO) -> chờ cho ứng dụng thiết lập kết nối xong sẽ hiện tên của hộp MiNet đã kết nối và bắt đầu chỉnh.

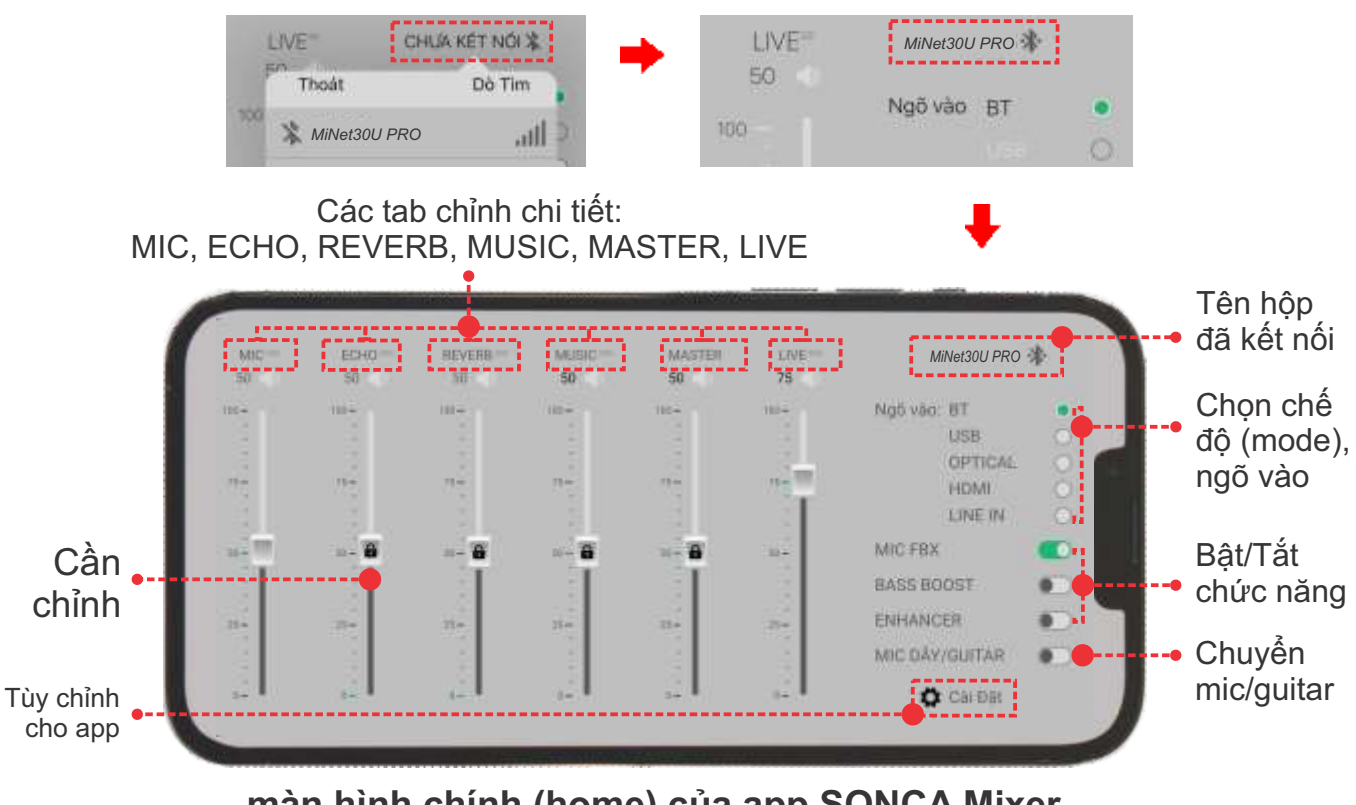

màn hình chính (home) của app SONCA Mixer

Lưu ý: bấm vào "tên hộp MiNet đã kết nối" khi muốn ngắt kết nối điều khiển.

# 7.3 Sử dụng ứng dụng SONCA Mixer để chỉnh

Sau khi đã kết nối OK, tên của hộp MiNet đã kết nối sẽ hiện trên màn hình chính của giao diện ứng dụng (app), như hình mô tả trên. Vuốt các cần đẩy & bấm nút gạt trên giao diện của app để chỉnh các chức năng, thông số theo mong muốn.

Nhấn vào tên các tab: MIC, ECHO, REVERB, MUSIC, MASTER, LIVE (livestream), ... để vào tiếp các giao diện tinh chỉnh thêm các thông số chi tiết.

Trong tab chỉnh chi tiết: bấm vào icon 🕿 để chỉnh EQ (Equalizer), bấm vào icon ╉ để trở về màn hình chính (home) hoặc vuốt qua lại để chuyển sang các tab chỉnh khác.

tab chỉnh: MUSIC (NHẠC), MIC, ...

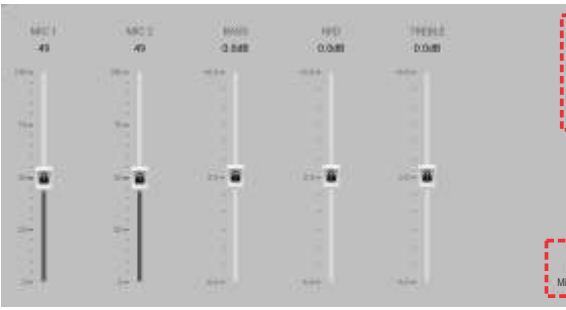

MICTO AHE 去 MIC : H Nat30U PF

MIC 1-2: chỉnh âm lượng micro A-B BASS: chỉnh âm trầm (bass) MID: chỉnh âm trung (middle) TREBLE: chỉnh âm cao (treble)

tab chỉnh VANG (ECHO)

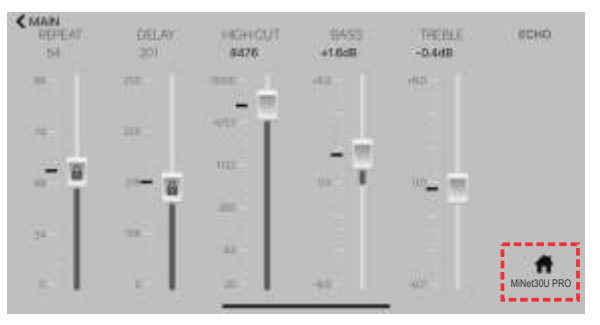

REPEAT: chỉnh âm lượng mỗi lần lặp DELAY: chỉnh thời gian giữa 2 lần lặp HIGH CUT: tần số cắt của âm lặp (các tần số cao hơn sẽ không nghe được) BASS: chỉnh âm trầm (bass) cho echo TREBLE: chỉnh âm cao (treble) cho echo

tab chỉnh EQ chi tiết: MIC 1, MIC 2, ...

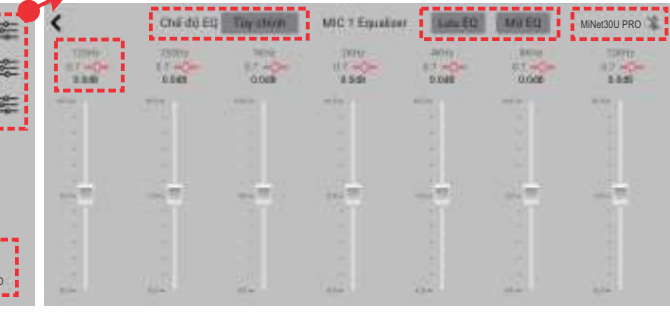

Chế độ EQ: Phẳng / Mặc định / Tùy chỉnh Nút: Tắt/Mở EQ và Lưu EQ khi chỉnh xong Mỗi cần EQ: bấm vào "tần số" để chon tần số cần chỉnh

tab chinh REVERB

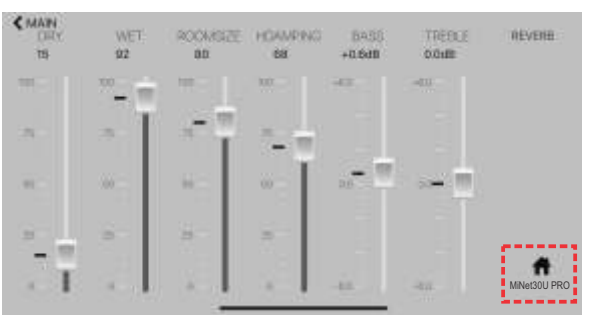

DRY: tỉ lệ của tiếng micro gốc WET: tỉ lệ của tiếng reverb ROOMSIZE: tỉ lê kích thước phòng mô phỏng HDAMPING: mức suy giảm âm tần số cao BASS: chỉnh âm trầm (bass) tiếng reverb TREBLE: chỉnh âm cao (treble) tiếng reverb

## 7.4 Cài đặt cho ứng dụng (app) SONCA Mixer

- \* Chọn "Cài đặt" để vào giao diện CÀI ĐẶT cho ứng dụng (app) & hộp đã kết nối.
  - + Khóa/Mở khóa các nút chỉnh cơ
  - + Cài đặt giao diện app, xem thông tin, ...

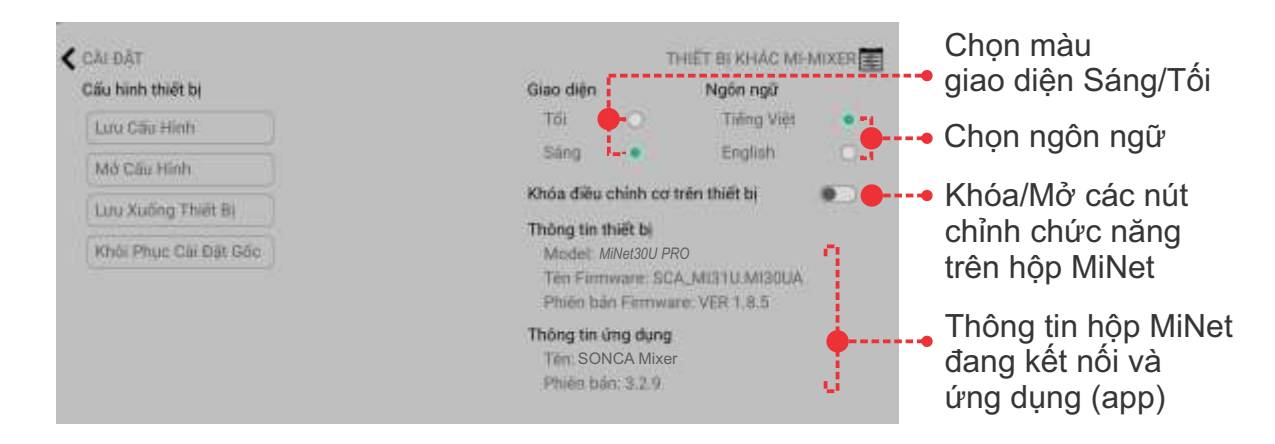

# 8. ỨNG DỤNG CLOUDKARAOKE

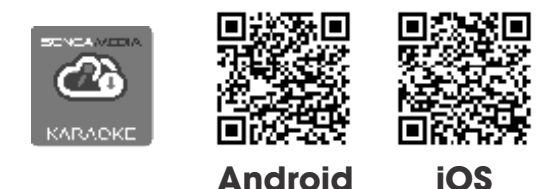

æ

## 8.1 Giới thiệu ứng dụng CloudKaraoke

App CloudKaraoke kết nối Bluetooth với hộp để điều khiển, chọn bài & hát karaoke online. Đồng thời có thể dùng các thiết bị khác để kết nối Wi-Fi vô app CloudKaraoke để cùng điều khiển, chọn bài và hát karaoke với hộp (lúc này, app CloudKaraoke đóng vai trò như một đầu máy mẹ cho các thiết bị con khác kết nối vào chọn bài và điều khiển, tương tự như đầu Wi-Fi Karaoke Soncamedia)

## 8.2 Các bước kết nối ứng dụng CloudKaraoke

#### 8.2a Thiết bị sử dụng hệ điều hành iOS

| 🖌 Cai đặt | Bluetooth |  |   | Bây giế có thể tìm thấy với tên "RĐ Phone". |             |
|-----------|-----------|--|---|---------------------------------------------|-------------|
|           |           |  | - | τι μέτα ούλ τόι                             |             |
| Bluetooth |           |  |   | MiNet30UPro                                 | i két női 🛈 |

Bluetooth

Kết nối với Bluetooth của hộp MiNet, sau đó mở ứng dụng CloudKaraoke

#### 8.2b Thiết bị sử dụng hệ điều hành Android

Mở ứng dụng CloudKaraoke, ứng dụng sẽ tự động bật Bluetooth của thiết bị lên, dò tìm và kết nối với Bluetooth của hộp MiNet.

<u>Lưu ý:</u> trong trường hợp chưa kết nối với Bluetooth của hộp thì ứng dụng CloudKaraoke sẽ chỉ hát danh sách bài chọn lọc. Để được hát toàn bộ danh sách, bạn phải kết nối với hộp MiNet.

# 9. BẢO HÀNH ĐIỆN TỬ

Quý khách vui lòng làm theo hướng dẫn bên dưới để truy cập vào hệ thống kiểm tra thông tin sản phẩm chính hãng và kích hoạt bảo hành điện tử.

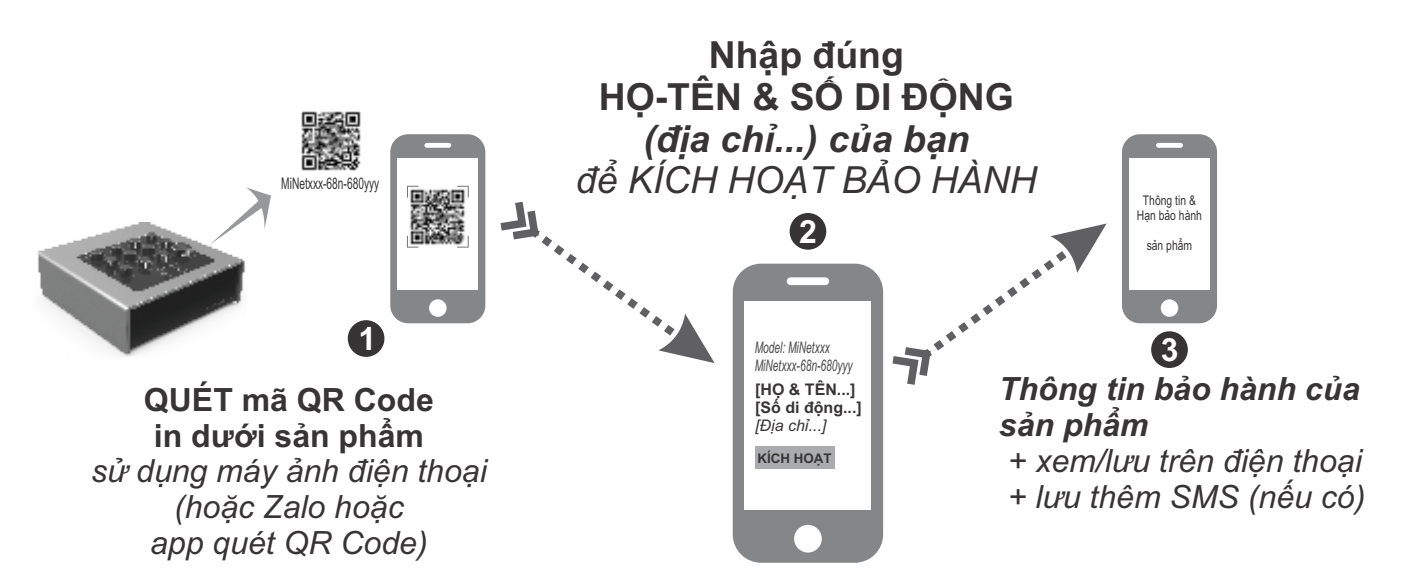

<u>Lưu ý:</u> điện thoại cần kết nối internet (Wi-Fi hoặc 3G/4G/5G) để thực hiện kích hoạt bảo hành điện tử hoặc kiểm tra thời hạn bảo hành sản phẩm bằng hình thức QUÉT mã QR Code. Vui lòng nhập đúng thông tin: HỌ-TÊN và SÔ DI ĐỘNG của mình khi kích hoạt bảo hành điện tử. Tham khảo thêm QUY ĐỊNH BẢO HÀNH hoặc gọi hotline 0961071071 nếu cần hỗ trợ.